# SAGE 500 ERP 2021

# **Release Notes**

### Version 8.10.1

## Product Update 1

Sage Software, Inc.

#### Acknowledgments

Information in this document is furnished only under a Customer License Agreement or non-disclosure agreement, and may be used or copied only in accordance with the terms of such agreement. The software described in this document is protected by copyright, and may not be copied on any medium except as specifically authorized in the license or non-disclosure agreement.

This document is also protected by copyright, and may not be reproduced or transmitted, in whole or in part, by any means, including photocopying, facsimile transmission, or reduction to any electronic medium or machine-readable form, without the express written consent of Sage Software, Inc.

Copyright 2021 Sage Software, Inc.

All rights reserved.

Sage 500 ERP is a registered trademark of Sage Software, Inc. Other product names used in this document are trademarks or registered trademarks of their respective owners.

#### Contents

| Disclaimer                   | 4  |
|------------------------------|----|
| Enhancements and Corrections | 4  |
| Enhancements                 | 4  |
| *Product Update 1            | 5  |
| Installation Instructions    | 6  |
| Installing the Server        | 6  |
| Installing the Client        | 12 |

### Disclaimer

Any prior customizations may be altered or overwritten upon installation of this product update. The user assumes all responsibility for corruption or loss of data.

### **Enhancements and Corrections**

The following is a list of enhancements and corrections that have been incorporated into this Sage 500 ERP 2021 Product Update.

\*Indicates a new enhancement or program fix in this Update. All new to Product Update 1 have been consolidated under one section "Product Update 1".

### Enhancements

Enhancement: Visual Process Flow changed to not use Flash

Visual Process Flows have been updated to remove the use of Flash. A result of the change may be that your internally defined Process Flows may be misaligned or text may not be visible depending on how they were defined and how they will display in the new HTML5 layouts. You may need to edit them to get them looking the way you want. Refer to Issue ID 50571 below.

Available: Product Update 1

## \*Product Update 1

| Issue ID | Module | Short Description                                                                          | Objects Modified - Client                                                                                                    | Object Modified - Database      |
|----------|--------|--------------------------------------------------------------------------------------------|----------------------------------------------------------------------------------------------------|---------------------------------|
| 50542    | AR     | Other Memos do not<br>auto display when first<br>Memo set up is not set<br>to Auto Display | arzda001.frm, ARZDADL1.dll<br>arzdd002.frm, arzdddl1.dll<br>arzma001.frm, arzma001.exe<br>sozde001.frm, sozde001.exe<br>sozdf001.frm, sozdf001.exe<br>sozdj101.frm, sozdj101.exe<br>Sozdk003.frm, Sozdk003.exe<br>sozdr001.frm, sozdr001.exe,<br>sozdr011.dll |                                 |
| 50574    | AR     | Sales Tax Exempt<br>number missing from<br>Sales Tax Report for<br>recurring invoices      |                                                                                                    | spARCreateInvcFromRecur.sql     |
| 50570    | FrmWrk | Visual Process Flow<br>Change to not use Flash                                             | VisualProcessAdapter.cs,<br>Accounting.Framework.Visua<br>IProcessAdapter.dll                                                                                                    | Visual Process Flow Cleanup.sql |
| 50579    | PO     | Error using lookup in<br>Enter Requisitions                                                | pozde001.frm,<br>pozde001.exe                                                                                                    |                                 |
| 50554    | SDK    | Error 13 Type Mismatch<br>in PO Receipt of Goods                                           | pozdf002.frm,<br>pozdfdl1.dll,<br>pozdfdl2.dll                                                                                                    |                                 |
| 50550    | SM     | BI Explorer View Filter<br>Column Heading too<br>dark and hard to read                     | SelectionControl.Designer.cs,<br>Accounting.Framework.Selec<br>tionControl.dll                                                                                                    |                                 |
| 50532    | SO     | Error 'Item xxx is Inactive<br>for the return<br>warehouse ( )'                            | SelectLines.frm,<br>SOLineSelectEng.dll                                                                                                    |                                 |

### **Installation Instructions**

### **Installing the Server**

# Note: All users must log out of the Sage 500 ERP applications prior to installing the server update.

1. To begin the Sage 500 ERP 2021 Server installation, double-click **2021PU1S.exe** and click **Next** to proceed.

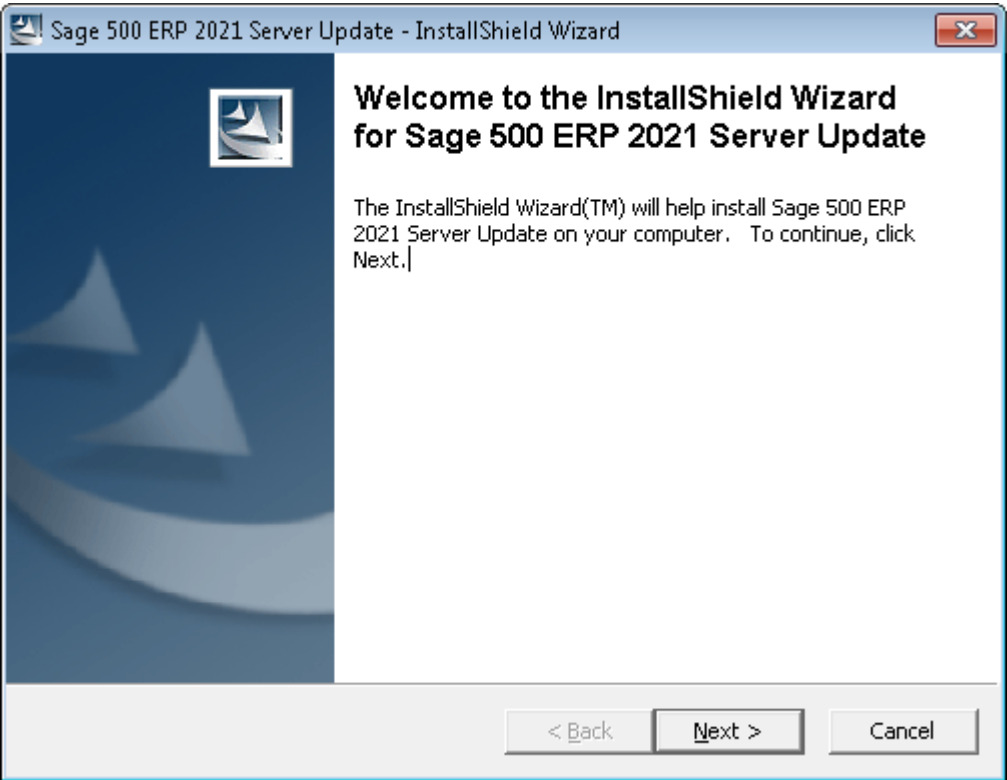

2. Indicate the location to which the installation files should be saved. Select the default location, or select **Change** to browse to a different location.

| 🖾 Sage 500 ERP 2021 Server Update - InstallS                                            | hield Wizard                                                                                                    | <b>—</b> × |
|-----------------------------------------------------------------------------------------|----------------------------------------------------------------------------------------------------|------------|
| Location to Save Files<br>Where would you like to save your files?                      |                                                                                                    |            |
| Please enter the folder where you want the exist, it will be created for you. To contin | nese files saved. If the folder on under states the folder of the folder of the folder | does not   |
| Save files in folder:<br>C:\Users\build\AppData\Local\Temp\                             |                                                                                                    | Change     |
| InstallShield                                                                           | < <u>B</u> ack <u>N</u> ext >                                                                                                    | Cancel     |

3. At the welcome screen, select **Next** to continue, or **Cancel** to exit setup.

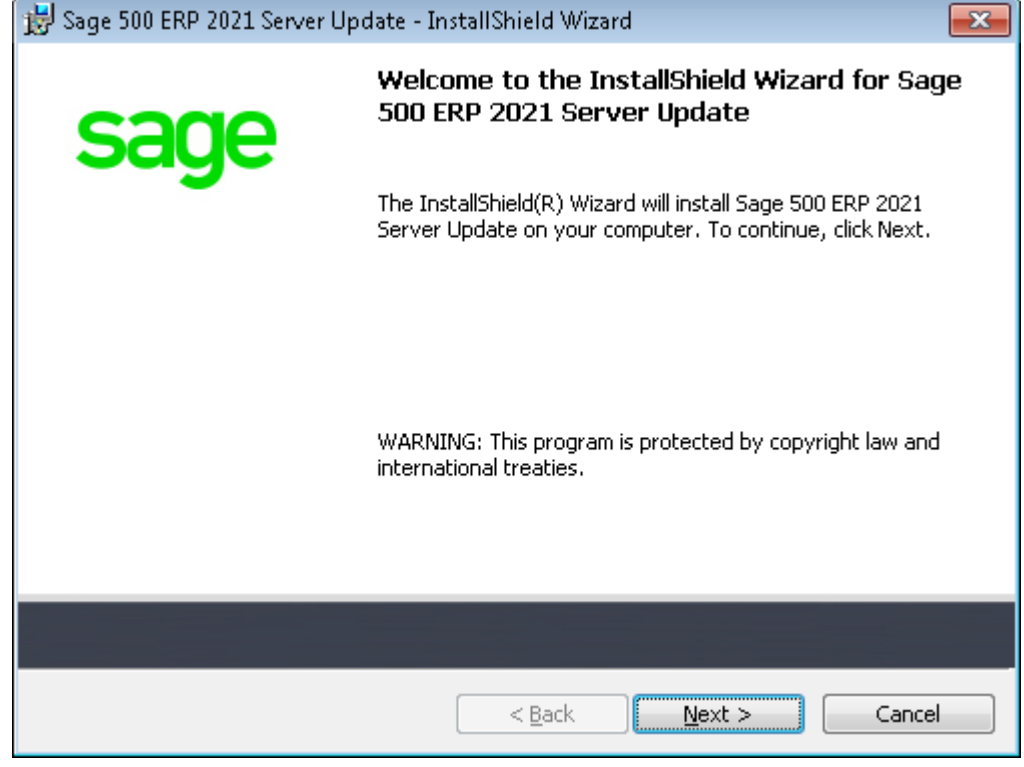

4. Read the License Agreement, select the Accept option and click **Next** to continue.

| 😸 Sage 500 ERP 2021 Server Update - InstallShield Wizard                                                                                                    | <b>×</b>        |  |
|----------------------------------------------------------------------------------------------------|-----------------|--|
| License Agreement<br>Please read the following license agreement carefully.                                                                                                    | sage            |  |
| Sage End User License Agreement                                                                                                    | <u>^</u>        |  |
| This Agreement governs the use of the Software set forth in Customer's Orde<br>Service Plan Customer elects to purchase with respect to that Software.                                                                                                    | er Form and any |  |
| BY DOING ONE OR MORE OF THE FOLLOWING (OR ALLOWING OR AUTHORIZING A<br>THIRD PARTY TO DO SO ON CUSTOMER'S BEHALF), CUSTOMER SHALL BE DEEMED TO<br>HAVE ACCEPTED AND ENTERED INTO THIS AGREEMENT WITH SAGE AND ANY<br>ADDITIONAL TERMS AND CONDITIONS REQUIRED BY THIRD-PARTY PROVIDERS BY: (1)<br>CLICKING "AGREE," "OK", OR A SIMILAR AFFIRMATION THAT APPEARS DURING<br>ACTIVATION OF THE SOFTWARE OR PRIOR TO THE USE OF THE SOFTWARE, (2) |                 |  |
| $\bigcirc$ I accept the terms in the license agreement                                                                                                    | Print           |  |
| I do not accept the terms in the license agreement                                                                                                    |                 |  |
| < <u>B</u> ack <u>N</u> ext >                                                                                                    | Cancel          |  |

5. Enter the User Name, Organization, and click **Next** to continue.

| 😸 Sage 500 ERP 2021 Server Update - InstallShield Wizard |               |
|----------------------------------------------------------|---------------|
| Customer Information<br>Please enter your information.   | sage          |
| User Name:<br>SAGE<br>Organization:<br>Sage Software     |               |
| < <u>B</u> ack                                           | lext > Cancel |

6. Select **Complete** and click **Next** to continue.

| 📸 Sage 500 ERP 2             | 2021 Server Update - InstallShield Wizard 🧰 🗾                                                                      | ٢. |
|------------------------------|----------------------------------------------------------------------------------------------------|----|
| Setup Type<br>Choose the set | tup type that best suits your needs.                                                                               |    |
| Please select a              | a setup type.                                                                                                    |    |
|                              | <sup>®</sup> All program features will be installed. (Requires the most disk space.)                               |    |
| © Cu <u>s</u> tom            | Choose which program features you want installed and where they will be installed. Recommended for advanced users. |    |
|                              | < <u>B</u> ack <u>N</u> ext > Cancel                                                                               |    |

#### 7. Click **Install** to continue.

| 😸 Sage 500 ERP 2021 Server Update - InstallShield Wizard                                           | <b>x</b>        |
|----------------------------------------------------------------------------------------------------|-----------------|
| <b>Ready to Install the Program</b> The wizard is ready to begin installation.                     | sage            |
| Click Install to begin the installation.                                                           |                 |
| If you want to review or change any of your installation settings, click Back.<br>exit the wizard. | Click Cancel to |
|                                                                                                    |                 |
|                                                                                                    |                 |
|                                                                                                    |                 |
|                                                                                                    |                 |
|                                                                                                    |                 |
| < <u>B</u> ack Install                                                                             | Cancel          |

8. At the completion screen, click **Finish** to complete the Sage 500 ERP Server installation.

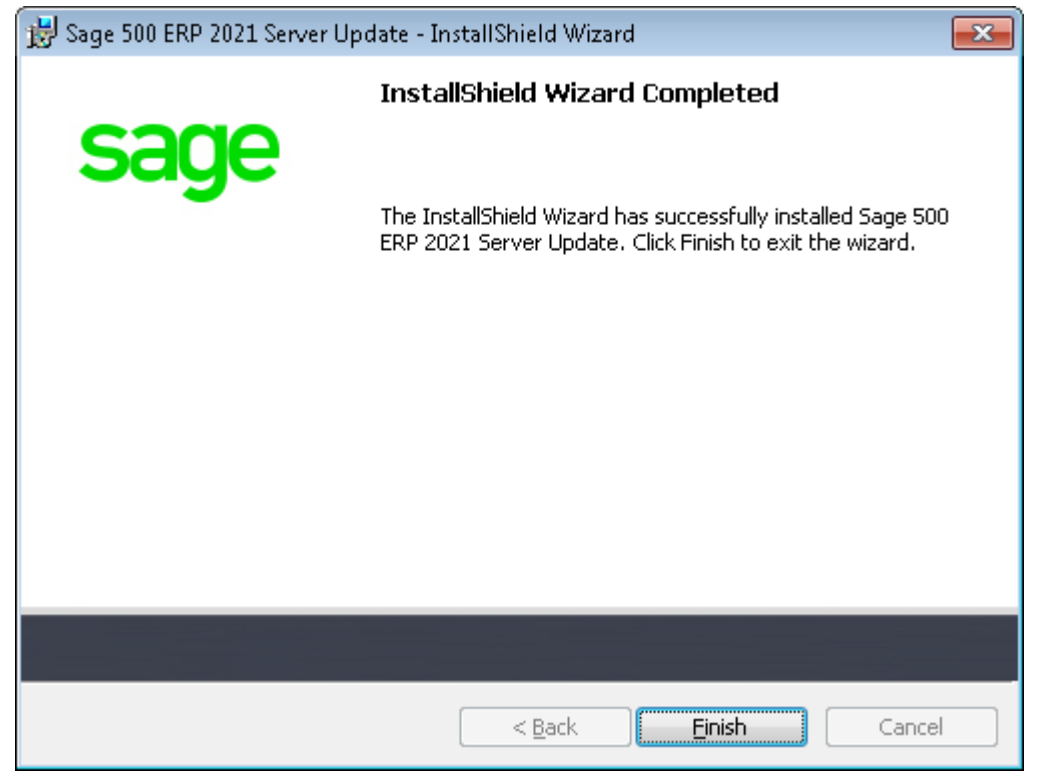

- 9. If you receive a message to restart the system, click **Yes** to continue. After the system has been restarted, select **Sage 500 ERP 2021 Product Update 1** from the Sage 500 ERP 2021 program group.
- 10. Enter the SQL Server Name and SQL Server sa password, select **Proceed** to continue.

| 🗲 Sage 500 ERP Database Update Login | × |
|--------------------------------------|---|
| SQL Server Name (local)              | • |
| C Windows Authentication             |   |
| SQL Server Authentication            |   |
| Login Name admin                     |   |
| Password ********                    |   |
| Proceed Cancel                       |   |

11. Enter the name of the Sage 500 ERP Application Database and select **Proceed** to continue.

| S Sage 500 ERP Server Update 🛛 🛋 |                |  |
|----------------------------------|----------------|--|
| Select Sage 500 Data             | base To Update |  |
| Database                         | Nov24_app      |  |
| Current Version                  | 8.10.0         |  |
| Update To Version                | 8.10.1         |  |
| Proceed <u>C</u> ancel           |                |  |
| 2021 Server Update               |                |  |

12. This confirmation dialog will display; select **OK** to continue.

| Product Up | odate Utility                                    |
|------------|--------------------------------------------------|
| j          | Sage 500 database update completed successfully. |
|            | ОК                                               |

13. After applying the update to the Sage 500 ERP Database, you may view the updates by clicking **Yes** at the following dialog box:

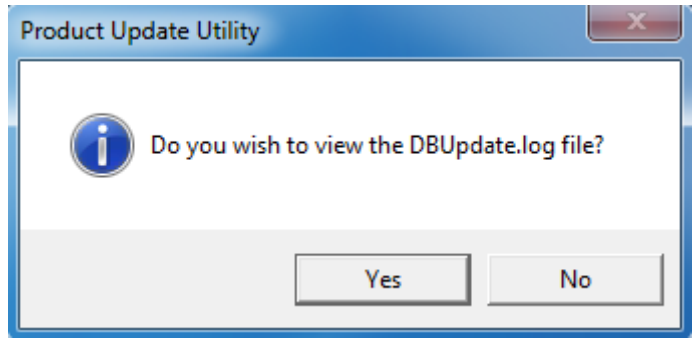

### **Installing the Client**

1. To begin the Sage 500 ERP 2021 Client installation, double-click the **2021PU1C.exe**. A screen similar to the one below will display, click **Continue** to proceed.

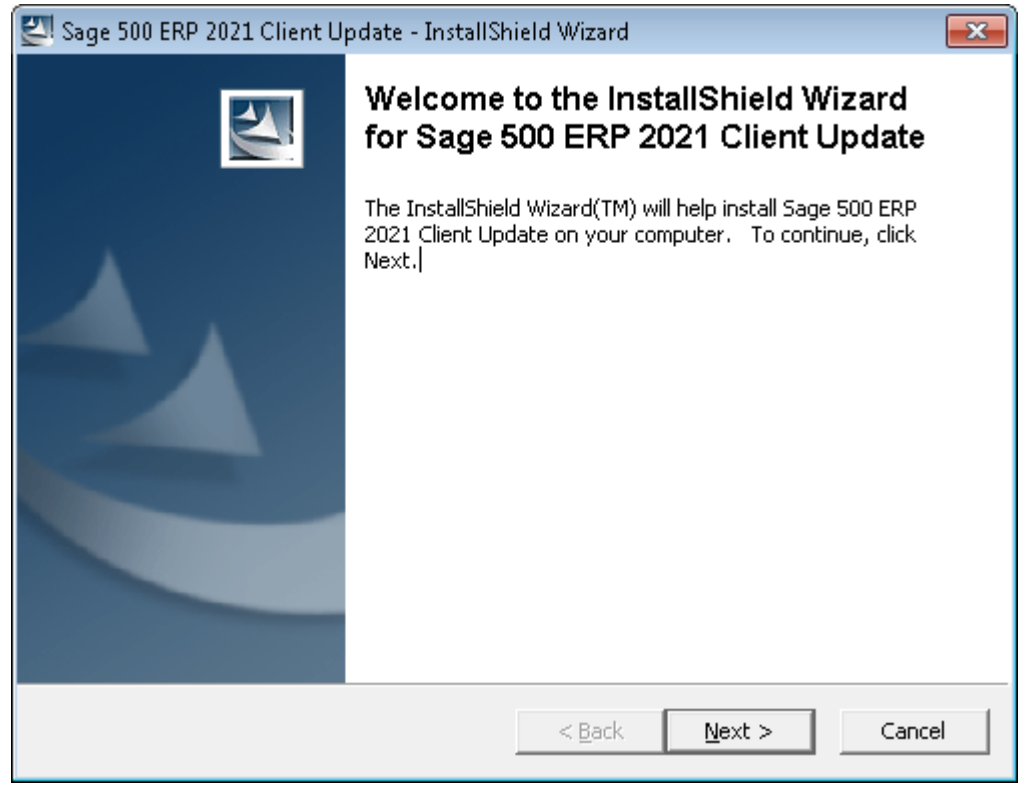

2. At the Welcome screen, click **Next** to continue.

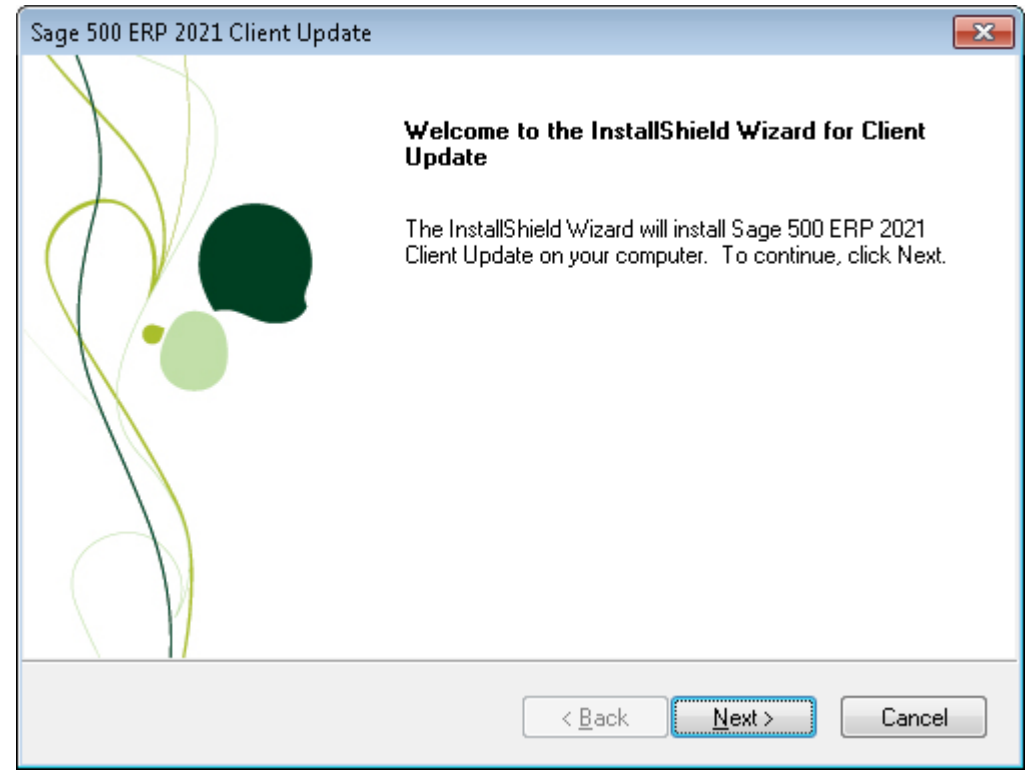

3. At the completion screen, click **Finish** to complete the Sage 500 ERP Client update installation.

| Sage 500 ERP 2021 Client Update |                                                                                                    |  |
|---------------------------------|----------------------------------------------------------------------------------------------------|--|
|                                 | <b>Setup Complete</b><br>Setup is complete. You may run Sage 500 ERP Client from the<br>Start Menu. |  |
|                                 | Click Finish to complete Setup.                                                                     |  |
| <u> </u>                        | < <u>B</u> ack <b>Finish</b> Cancel                                                                 |  |